# GRUPO **DIMΔS**

# Guia de Instalação

# **D-PRINT**

Windows

Versão do Documento: 1.01

Data: 29/05/2020

Produto: D-PRINT

D-PRINT – Guia de Instalação

Versão 1.01 - Maio / 2020.

As informações contidas neste manual estão sujeitas a alterações sem prévio aviso e não representam compromisso por parte do Grupo Dimas. O software descrito neste manual é fornecido na forma de licença de uso ou na forma de acordo contratual. O software pode ser utilizado ou copiado apenas nos casos explícitos dos termos do contrato. Nenhuma parte deste documento pode ser reproduzida ou transmitida em qualquer forma ou por qualquer meio, eletrônico ou mecânico, incluindo fotocópias, gravação ou sistemas de armazenamento e recuperação de informações para qualquer propósito diverso daquele especificado no contrato sem autorização formal do Grupo Dimas.

## Índice

| 1) Introdução                           | . 4 |
|-----------------------------------------|-----|
| 2) Requisitos                           | . 5 |
| 3) Procedimento de Instalação           | . 6 |
| 3.1) Verificação do sistema operacional | . 6 |
| 3.2) Configuração de rede               | . 7 |
| 3.3) Instalação da porta serial virtual | 10  |
| 3.4) Instalação do driver D-PRINT       | 17  |
| 3.5) Impressão via TCP/IP               | 24  |
| 4) Testes de funcionamento              | 31  |

## 1) Introdução

Neste documento serão demonstrados os passos de instalação da impressora D-PRINT, da Dimep, em ambientes Windows.

A instalação completa é composta de 5 passos:

- 1) Verificação do sistema operacional;
- 2) Configuração dos parâmetros da impressora;
- 3) Instalação do driver de porta serial virtual;
- 4) Instalação dos drivers D-Print;
- 5) Testes de funcionamento.

#### 2) Requisitos

#### Sistemas Operacionais compatíveis:

Windows 7 Windows 8 Windows 10

#### Arquivos necessários:

ArquiteturaSO.bat VCP\_V1.5.0\_setup\_Wx.xxx\_xxbits.exe Drivers Impressora D-PRINT DUAL Setup.msi

#### 3) Procedimento de Instalação

O passo a passo de instalação será demonstrado nos tópicos abaixo. É importante ressaltar que a impressora seja conectada somente quando requerido e que o usuário logado no sistema tenha permissões de Administrador.

#### 3.1) Verificação do sistema operacional

No primeiro passo deve-se verificar se o sistema operacional é de 32 ou 64 bits. Para isso, basta executar o arquivo "ArquiteturaSO.bat", como demonstrado na figura 3.1.1.

| )rganizar 👻 Incluir na biblioteca 🤉 | 🔹 Compartilhar com 👻 Nova pasta | i≡ • 🗖 (          |
|-------------------------------------|---------------------------------|-------------------|
| 👉 Favoritos                         | Nome                            | Data de modificaç |
| 🧮 Área de Trabalho                  | Driver                          | 22/05/2020 16:00  |
| 🕕 Downloads                         | ArquiteturaSO.bat               | 22/05/2020 16:18  |
| Locais                              |                                 |                   |
| 🗃 Bibliotecas                       |                                 |                   |
| Documentos                          |                                 |                   |
| 📄 Imagens                           |                                 |                   |
| J Músicas                           |                                 |                   |
| Vídeos                              | + 4 III                         |                   |

Figura 3.1.1 - Verificação do sistema operacional

#### D-PRINT – Guia de Instalação

Ao executar o arquivo, será aberta uma nova tela com a informação buscada. Atenha-se à terceira linha mostrada, que indicará se o sistema utiliza 32 ou 64 bits.

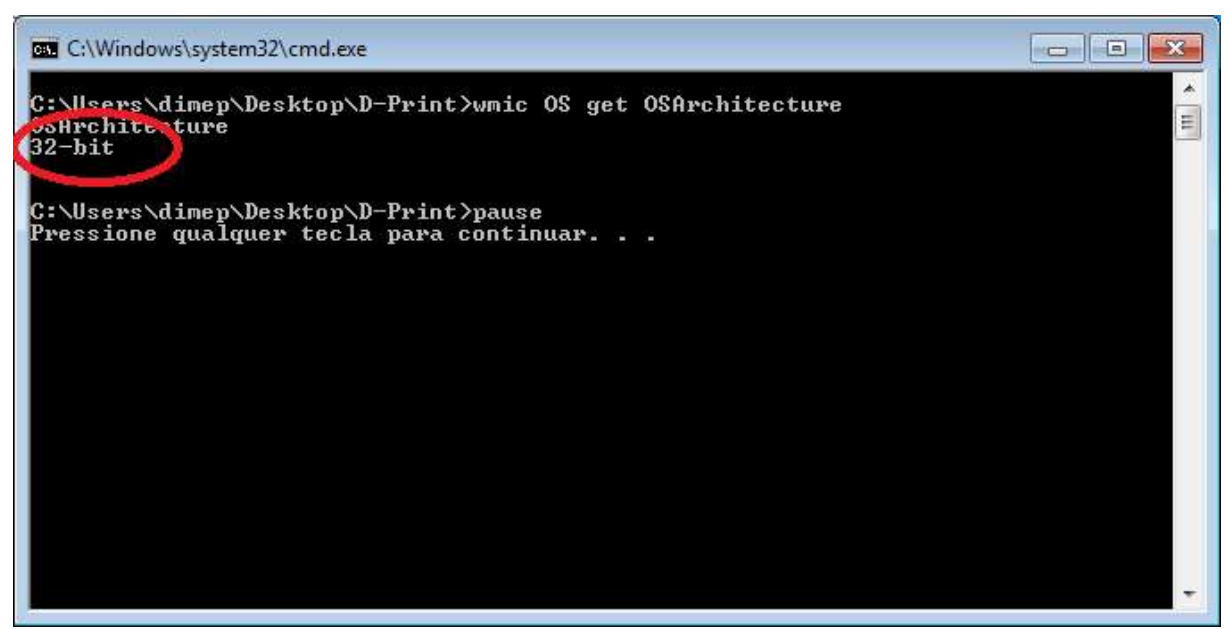

Figura 3.1.2 – Sistema de 32 ou 64 bits

Memorize se seu sistema possui 32 ou 64 bits. Essa informação será necessária no passo 3.3, "Instalação da porta serial virtual".

#### 3.2) Configuração de rede

Para que a impressora funcione corretamente é necessário verificar se suas configurações estão de acordo com o esperado. Nos próximos passos serão demonstrados como realizar essas verificações.

3.2.1) Verificação do endereço IP

Para verificar se a configuração da impressora está correta, é necessária uma conexão ethernet com a mesma. Para isso, basta conectar a impressora em sua rede, ou conectá-la diretamente ao micro com um cabo comum de rede ethernet. Nesse momento o cabo USB deverá permanecer desconectado, somente o cabo ethernet e energia deverão ser conectados.

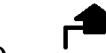

pressionado enquanto

Com a impressora desligada, mantenha o botão FEED liga a impressora. Será impresso um auto-teste, com todas as informações de configuração.

Verifique apenas do endereço IP, ou "IP Address", mostrado na linha 14 do documento impresso. O valor padrão do parâmetro é 192.168.1.114.

| *** S                   | elf-Test ***                      |
|-------------------------|-----------------------------------|
| Manufacturer:           | SPHT                              |
| Node1:                  | P05890                            |
| BFVersion:              | Ver 0.01                          |
| Version:                | Ethernet (158                     |
| EthernetParameter       |                                   |
| Server Port:            |                                   |
| Prints                  | 9100                              |
| Http:                   | 00                                |
| Ntework Setting:        |                                   |
| DHCP:                   | Disable                           |
| 100 - 100 Ca3.          | COLUMN TOWN OF THE OWNER.         |
| IP Address:             | 192.168.1.114                     |
| Statistics .            | 24E 25E 25E 2                     |
| Gatemay                 | 192.108.1.1                       |
| Languager               | 17474                             |
| BrintWidth-             | 72mm                              |
| PrintDensity:           | Martium                           |
| Print Speed-            | 288mn/S                           |
| AutoDut :               | Yes                               |
| BuzzerEnable:           | Error ON                          |
| NoPaperReprint:         | ON                                |
| BlackMark:              | OFF                               |
| ReceiptCheck:           | DN                                |
| Nark Sensor:            | Medium                            |
| ShutDownHode:           | Never                             |
| PrintDirection:         | Nornal                            |
| CodePage :              | CP437                             |
| Product Informatio      | m: 3-785-1                        |
| 1"#EX5'()#+,-,/81       | 23456789::<>>?#ABCDEFOHTJKLWND    |
| PORSTUVIO(VZ [\]        | bcdefphijklmnoporstuvwxvz{1}      |
| CU68888CREETTIAAF       | FOODUNOUSEWRIA (OURSOUL-1) IST    |
| Middlas Mindlad, Li     | - 1-1 15 Kathallan balan a bankal |
| aBCaSourdBOAparont      | 247122"                           |
| HDR. HEADLEADININGCLINE | and a contract of the             |

Figura 3.2.1.1 – Exemplo do Auto-Teste

3.2.2) Configuração via browser

Após descobrir o endereço IP da impressora, deve-se acessar suas configurações via browser. Para isso, abra seu browser de preferencia e digite o IP da impressora no campo endereço, e pressione a tecla ENTER.

É importante ressaltar que a classe de endereço IP deve ser a mesma entre o micro utilizado e a D-Print. Em caso de dúvidas, consulte o responsável pela sua rede Ethernet.

| (<) (                                         |                          | - 0          | Pesquisar           | ▶ බ ☆ ඕ   |
|-----------------------------------------------|--------------------------|--------------|---------------------|-----------|
| Setup ×                                       |                          |              |                     |           |
| IA/                                           | elcome DIMEP Prin        | tor          |                     |           |
| Version Info                                  | elcome Divier Fili       | lei          |                     |           |
| Main Firmuran                                 |                          |              | M 995 1 011 01 1 XI |           |
| Boot Firmware                                 |                          |              | Ver 0.03            |           |
| Network Info                                  |                          |              | 1010.00             |           |
| Print Port                                    |                          |              | 9100                |           |
| WEB Port                                      |                          |              | 80                  |           |
| MAC Address                                   |                          |              | 00-2e-da-15-35-38   |           |
| IP Address                                    |                          |              | 192.168.1.114       |           |
| Netmask                                       |                          |              | 255.255.255.0       |           |
| Gateway                                       |                          |              | 192.168.1.1         |           |
| Printer Network Setting                       |                          |              |                     |           |
| MAC Address                                   |                          |              | 00-2e-da-15-35-38   |           |
| IP Address                                    |                          |              | 192. 168. 1. 114    |           |
| Netmask                                       |                          |              | 255, 255, 255, 0    |           |
| Gateway                                       |                          |              | 192 168 1 1         |           |
| Galeway                                       |                          |              | 102.100.1.1         |           |
| Setup                                         |                          |              |                     |           |
| Printer Parameter Setting                     |                          |              |                     |           |
|                                               | Carriel                  |              | Тср Кеер            |           |
| Factory: DIMEP Model: D-PRINT                 | Serial Numb              | er: 1110180  | 0002 Time           | 15        |
| Language: English V PrintFont: 12x24 V        | PrintWidth: 72mm         | PrintDensite | (Second)            | 200mm/S X |
| AutoCut: Vas V BuzzorEnable: Error ON V       | BlackMark: OFF V         | Bill Incomin | a ON X PaperSense   | Madium M  |
|                                               | Command                  | Din moonin   | g. on V PaperSeliso | Mearam V  |
| MarkSensor: Medium V PrintDirection: Normal V | Set:                     | CodePage:    | CP437 V CR_Enable:  | OFF 🗸     |
| USB Class: Printer V DHCP_Enable: OFF V       | IP Pool<br>Enable: OFF V |              |                     |           |
| Setup                                         |                          |              |                     |           |
|                                               |                          |              |                     |           |
| Software Update                               |                          |              |                     |           |
| Update                                        |                          |              |                     |           |
|                                               |                          |              |                     |           |

Figura 3.2.2.1 – Página de configuração da D-Print

Além de alterar as propriedades de rede, pode-se alterar algumas configurações de funcionamento da D-Print. Obrigatoriamente, devemos checar a opção "USB Class", que deverá estar configurada como "Printer", conforme mostrado na figura 3.2.2.1.

Para salvar as alterações, clique no botão "Setup", no canto inferior esquerdo.

#### 3.3) Instalação da porta serial virtual

O segundo passo de instalação é a instalação do driver de porta serial virtual. Para isso, será necessário escolher o arquivo correto de acordo com a versão de seu sistema operacional. Dentro da pasta "1\_VirtualCOM", disponibilizada pela Dimep, execute o Setup de acordo com o sistema utilizado:

| Sistema    | Processamento | Arquivo                        |
|------------|---------------|--------------------------------|
| Windows 7  | 32-bits       | VCP_V1.5.0_Setup_W7_x86_32bits |
| Windows 7  | 64-bits       | VCP_V1.5.0_Setup_W7_x64_64bits |
| Windows 8  | 32-bits       | VCP_V1.5.0_Setup_W8_x86_32bits |
| Windows 8  | 64-bits       | VCP_V1.5.0_Setup_W8_x64_64bits |
| Windows 10 | 32-bits       | VCP_V1.5.0_Setup_W7_x86_32bits |
| Windows 10 | 64-bits       | VCP_V1.5.0_Setup_W7_x64_64bits |

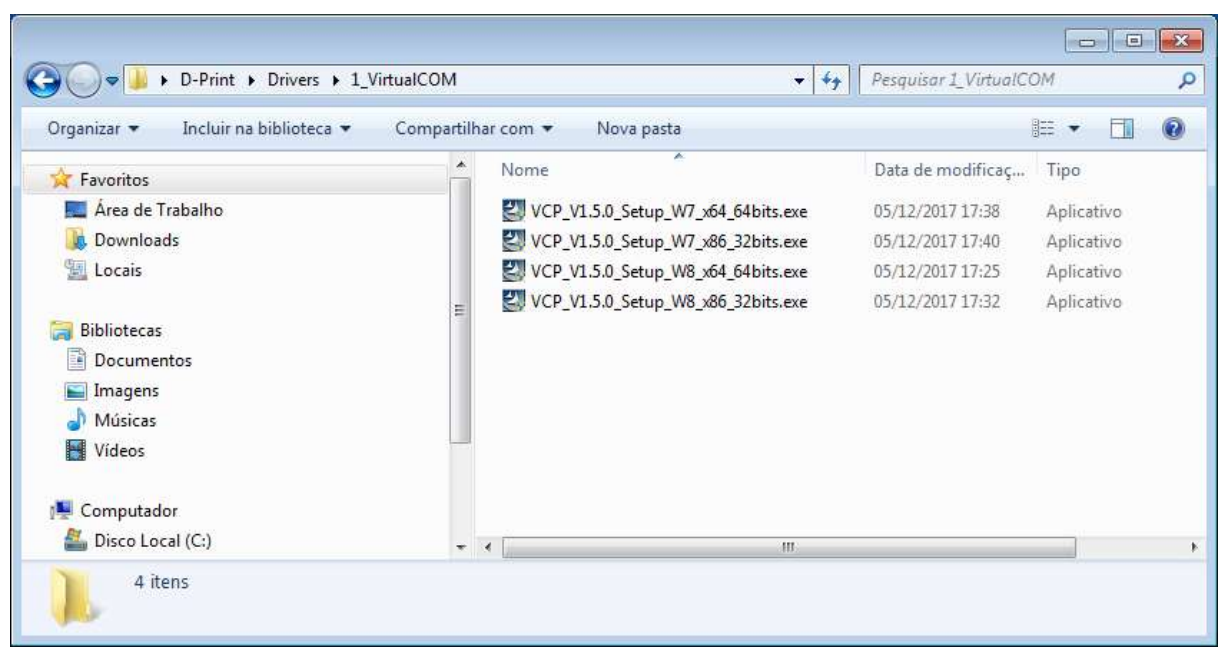

Figura 3.3.1 – Arquivos de instalação da porta serial virtual

Após executar o arquivo correspondente a seu sistema, deve-se seguir o seguinte passo a passo para instalação:

| : VCP_V1.5.0_Setup_W7_x86_32bits.exe |
|--------------------------------------|
| Disco rígido deste computador        |
| Sim                                  |
|                                      |

Figura 3.3.2 – UAC, clicar na opção SIM

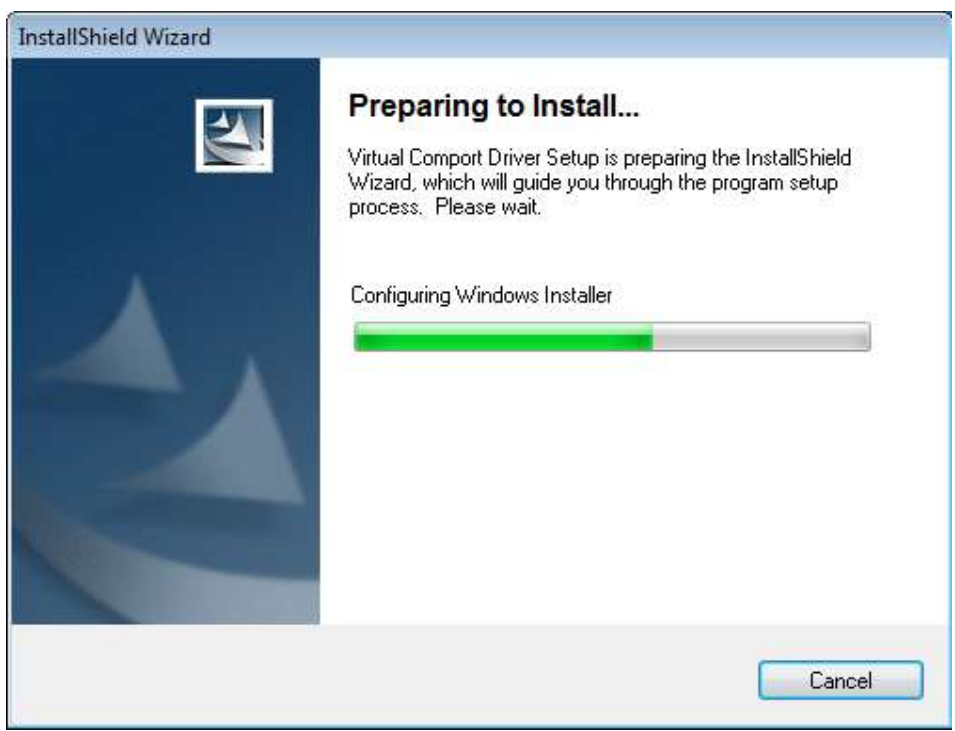

Figura 3.3.3 – Processo de instalação, aguardar

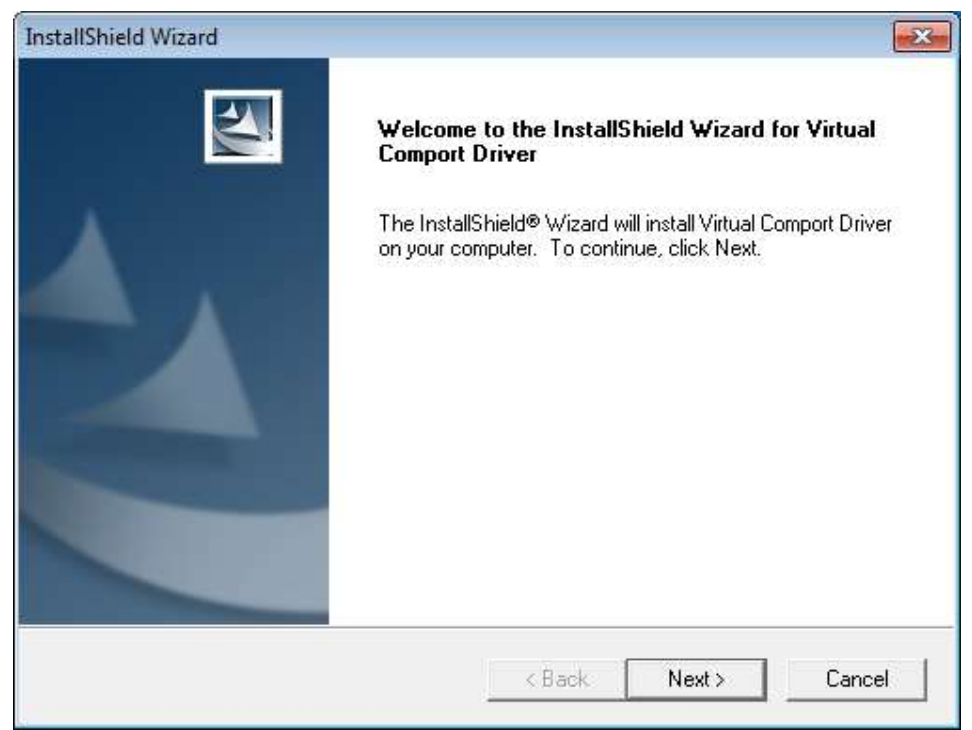

Figura 3.3.4 – Processo de instalação, clicar na opção NEXT

| ation<br>information. |                       |                                                                           | Same II I                                                                     |
|-----------------------|-----------------------|---------------------------------------------------------------------------|-------------------------------------------------------------------------------|
| information.          |                       |                                                                           |                                                                               |
|                       |                       |                                                                           |                                                                               |
|                       |                       |                                                                           |                                                                               |
|                       |                       |                                                                           |                                                                               |
|                       |                       |                                                                           |                                                                               |
|                       |                       |                                                                           |                                                                               |
| tion for:             |                       |                                                                           |                                                                               |
| Anyone who uses       | this computer (all us | ers)                                                                      |                                                                               |
| C Only for me (admin  | )                     |                                                                           |                                                                               |
|                       |                       |                                                                           |                                                                               |
|                       |                       |                                                                           |                                                                               |
|                       | 2 1 1                 |                                                                           | 1. <u>.</u>                                                                   |
|                       | tion for:             | tion for:<br>Anyone who uses this computer (all us<br>Only for me (admin) | tion for:<br>Anyone who uses this computer (all users)<br>Only for me (admin) |

Figura 3.3.5 - Digitar o nome do usuário e empresa, e clicar NEXT

| InstallShield Wizard                                                    |                     |                 | X           |
|-------------------------------------------------------------------------|---------------------|-----------------|-------------|
| Choose Destination Location                                             |                     |                 | And a state |
| Select folder where Setup will install files.                           |                     |                 |             |
| Setup will install Virtual Comport Driver in the fo                     | ollowing folder.    |                 |             |
| To install to this folder, click Next. To install to<br>another folder. | a different folder, | click Browse an | d select    |
|                                                                         |                     |                 |             |
|                                                                         |                     |                 |             |
|                                                                         |                     |                 |             |
| Destination Folder                                                      |                     |                 |             |
| C:\\Software\Virtual comport driver\                                    |                     |                 | Browse      |
| InstallShield                                                           |                     |                 |             |
|                                                                         | < Back              | Next >          | Cancel      |
|                                                                         |                     |                 |             |

Figura 3.3.6 Pasta de instalação, clicar NEXT

| InstallShield Wiza | rd                       |                         |         |
|--------------------|--------------------------|-------------------------|---------|
| Setup Status       |                          |                         |         |
| Virtual Compor     | Driver Setup is performi | ing the requested opera | ations. |
| C:\\Software       | Wirtual comport driver\  | Win8\stmcdc.inf         |         |
|                    |                          |                         |         |
|                    |                          |                         |         |
| nstallShield       |                          |                         |         |
|                    |                          |                         | Cancel  |

Figura 3.3.7 – Processo de instalação, aguardar

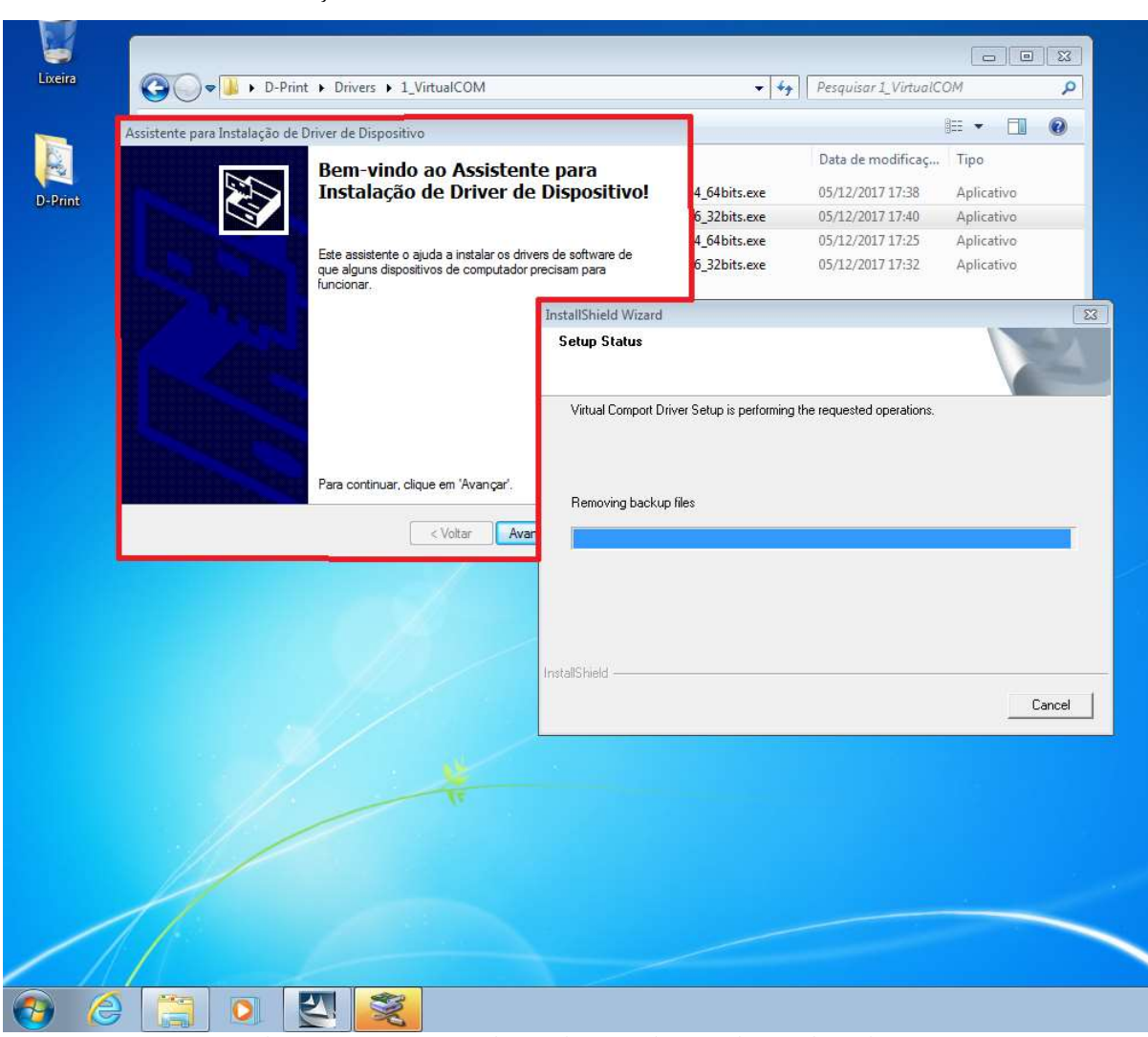

D-PRINT – Guia de Instalação

Figura 3.3.8 - Popup do Assistente de Instalação de Driver

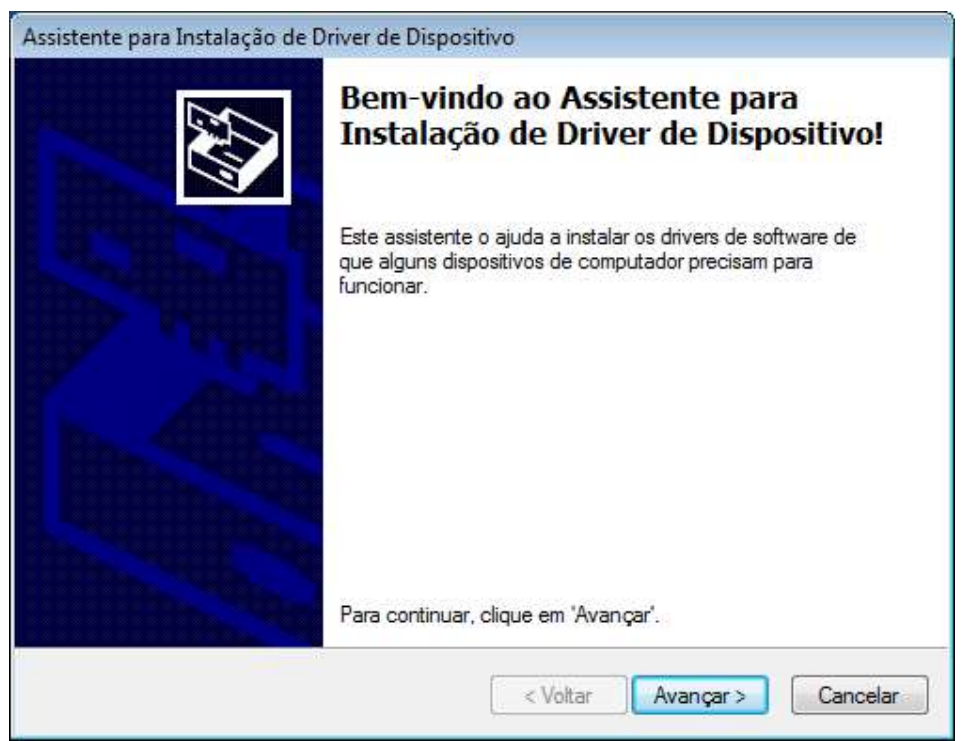

Figura 3.3.9 - Acessar o Popup do Assistente de Instalação e clicar AVANÇAR

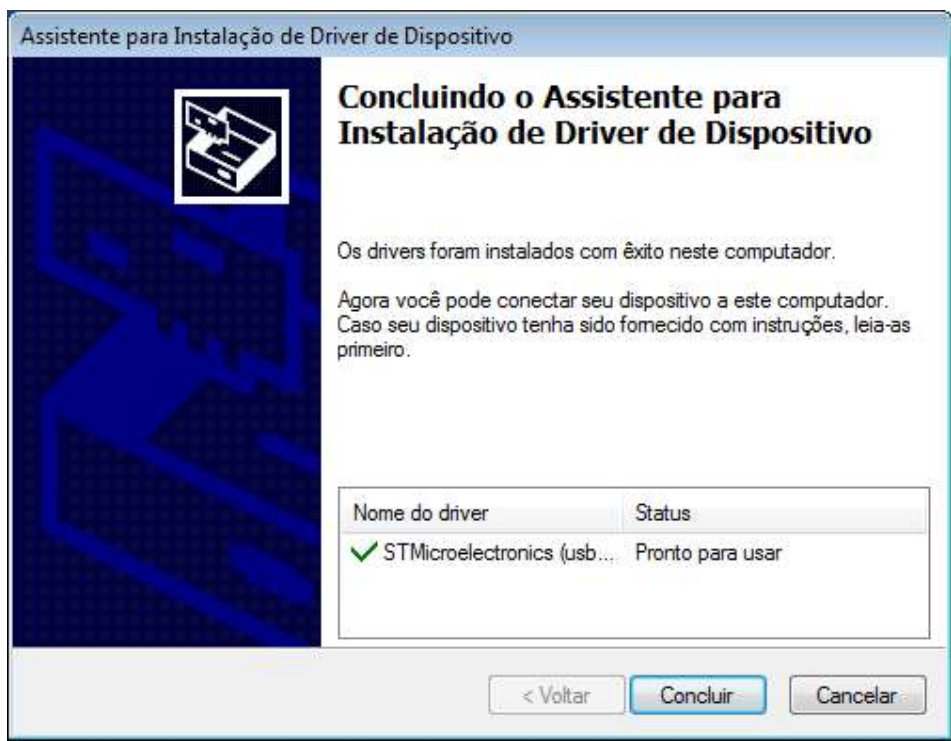

Figura 3.3.10 – Aguardar a finalização do assistente e clicar CONCLUIR

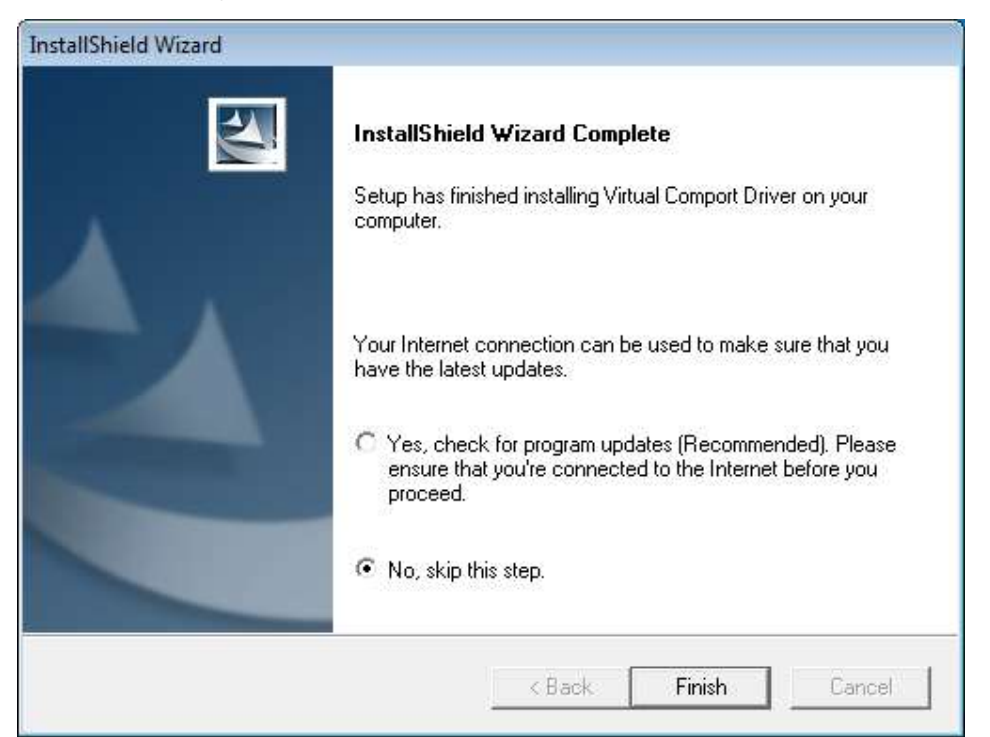

Figura 3.3.11 – Retornar a tela anterior, selecionar a opção "No, skip ths step" e clicar em FINISH

\*\*\* ATENÇÃO \*\*\*, nesse momento a impressora deve ser conectada na porta USB e ligada, o Windows irá detectar a impressora e associar os drivers instalados.

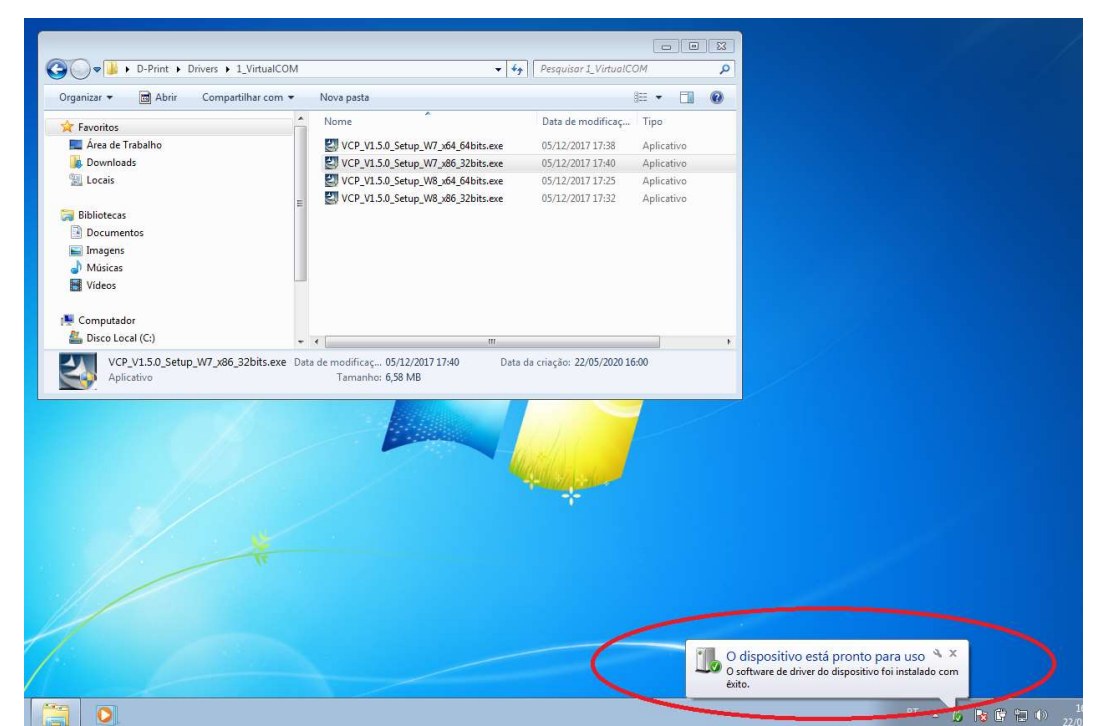

Figura 3.3.12 – Assim que a impressora for ligada, o Windows fará a detecção da mesma e mostrará o status da instalação dos drivers

#### 3.4) Instalação do driver D-PRINT

O próximo passo irá instalar os drivers de impressão. Execute o arquivo "Drivers Impressora D-PRINT DUAL Setup.msi", localizado na pasta "2\_Printer". Segue abaixo o passo a passo de instalação.

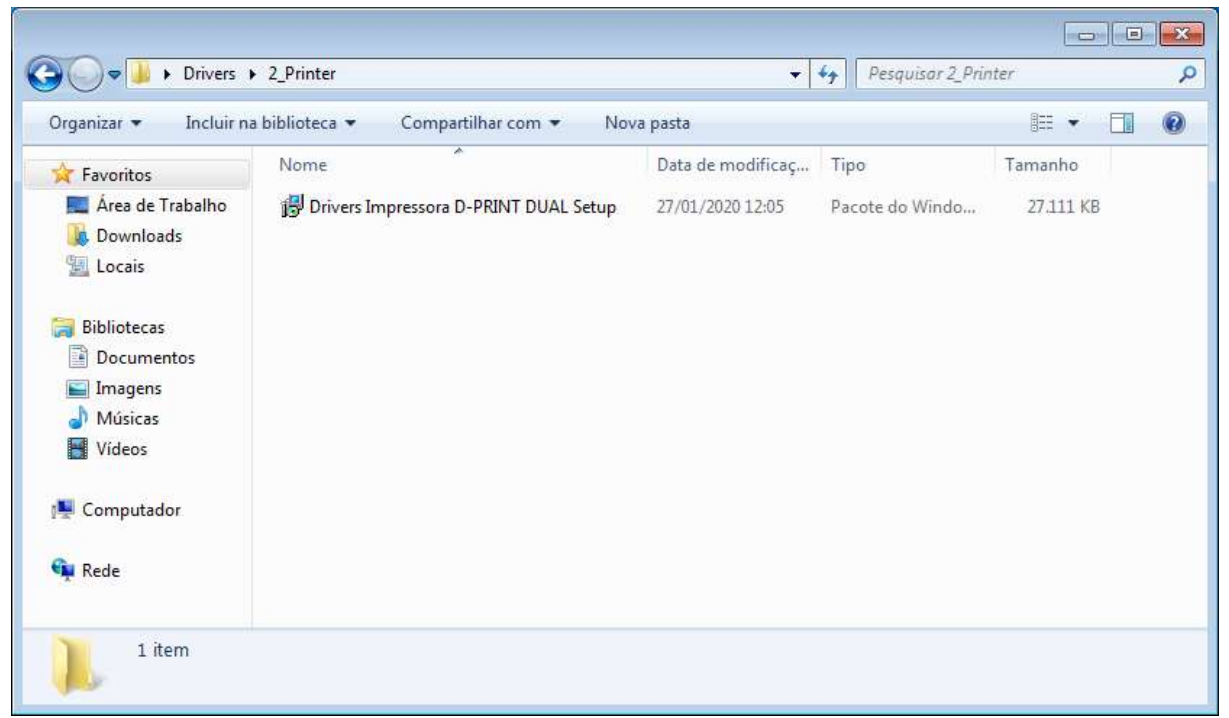

Figura 3.4.1 - Executar Setup "Drivers Impressora D-PRINT DUAL Setup.msi"

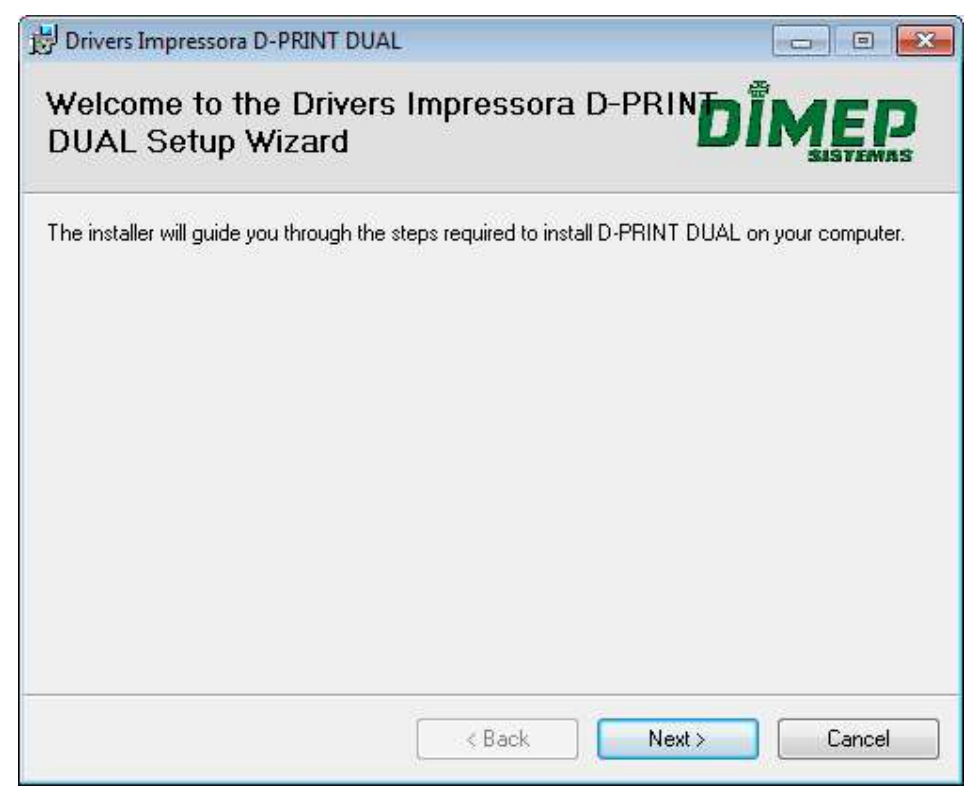

Figura 3.4.2 – Tela inicial do Setup, clicar em NEXT

| 🛃 Drivers Impressora D-PRINT                                                   | DUAL                                                                                        |                                     |
|--------------------------------------------------------------------------------|---------------------------------------------------------------------------------------------|-------------------------------------|
| Select Installation I                                                          | Folder                                                                                      |                                     |
| The installer will install Drivers Im<br>To install in this folder, click "Nex | pressora D-PRINT DUAL to the following<br>«t". To install to a different folder, enter it t | folder.<br>below or click "Browse". |
| Eolder:<br>C:\Program Files\Dimep\Driv                                         | ers Impressora D-PRINT DUAL\                                                                | Browse                              |
|                                                                                |                                                                                             | Disk Cost                           |
| Install Drivers Impressora D-PF                                                | RINT DUAL for yourself, or for anyone wh                                                    | o uses this computer:               |
|                                                                                | K Back Next :                                                                               | Cancel                              |

Figura 3.4.3 – Pasta de instalação e usuários, clicar em NEXT

| Drivers Impressora D-PRINT DUAL                      |           |                  |        | × |
|------------------------------------------------------|-----------|------------------|--------|---|
| Confirm Installation                                 |           |                  |        |   |
| The installer is ready to install Drivers Impressora | D-PRINT D | UAL on your comp | uter.  |   |
| Click "Next" to start the installation.              |           |                  |        |   |
|                                                      |           |                  |        |   |
|                                                      |           |                  |        |   |
|                                                      |           |                  |        |   |
|                                                      |           |                  |        |   |
|                                                      |           |                  |        |   |
|                                                      |           |                  |        |   |
|                                                      |           |                  |        |   |
|                                                      | < Back    | Next >           | Cancel |   |
|                                                      | 1 DOCK    | INCAL /          |        |   |

Figura 3.4.4 – Confirmação, clicar em NEXT

| Brivers Impressora D-PRINT DUAL                     |          |
|-----------------------------------------------------|----------|
| Installing Drivers Impressora D-PRINT<br>DUAL       |          |
| Drivers Impressora D-PRINT DUAL is being installed. |          |
| Disassuui                                           |          |
| riease wait                                         |          |
|                                                     |          |
|                                                     |          |
|                                                     |          |
|                                                     |          |
|                                                     |          |
|                                                     |          |
| < Back Next                                         | > Cancel |

Figura 3.4.5 – Instalação de drivers, aguardar

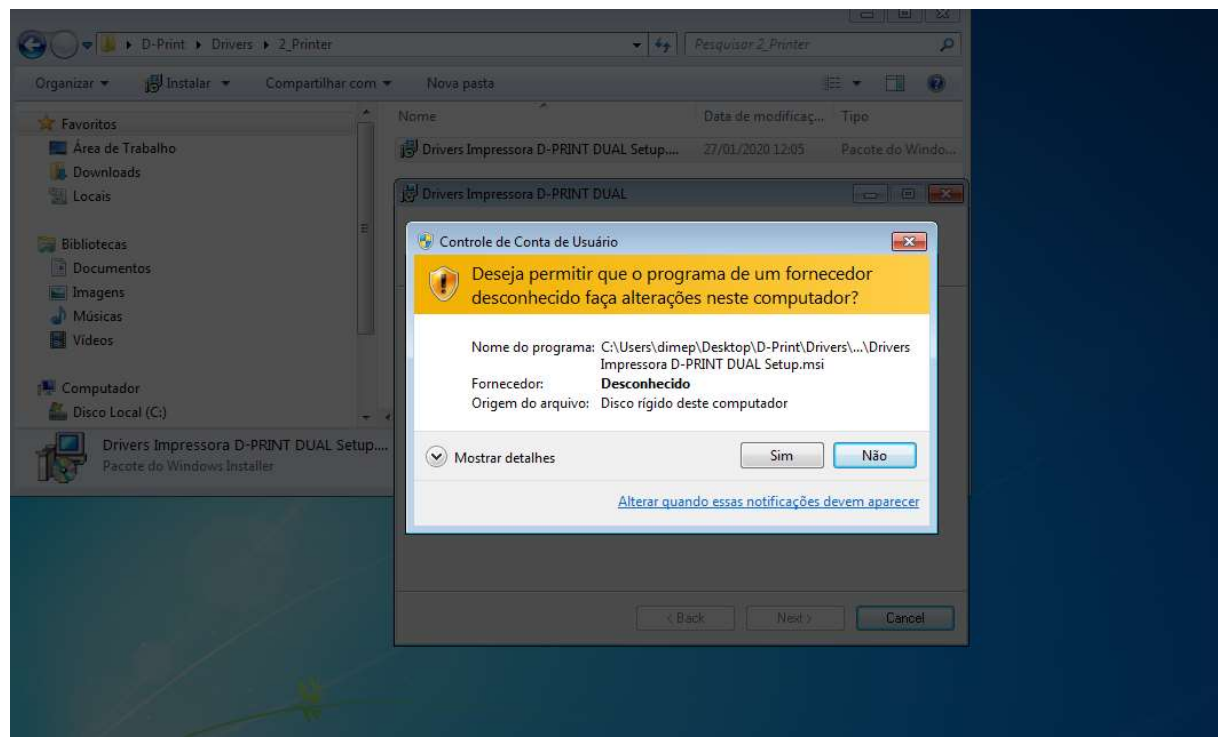

Figura 3.4.6 – Caso o UAC esteja ativo, será mostrada a mensagem de permissão de alterações, clicar em SIM.

| Area de Trabalho III Drivers Impressora D-DRINT DUAL Setun 27/01/2020 12:05 Dacote do Windo                                                                                                    |
|----------------------------------------------------------------------------------------------------|
| Printer Driver Setup Software lisence Permission Agreement of Frinter Driver Install This agreement is to permit you to install the I. Usage Permission This software only apply to the dot matrix, t After you agreed this, we permit you to use t To have to guarantee: Beyond this agreement I agree If USB connected, please turn on the printer Latt (Rext) Cancel |

Figura 3.3.7 – Abertura de novo popup, do Printer Driver

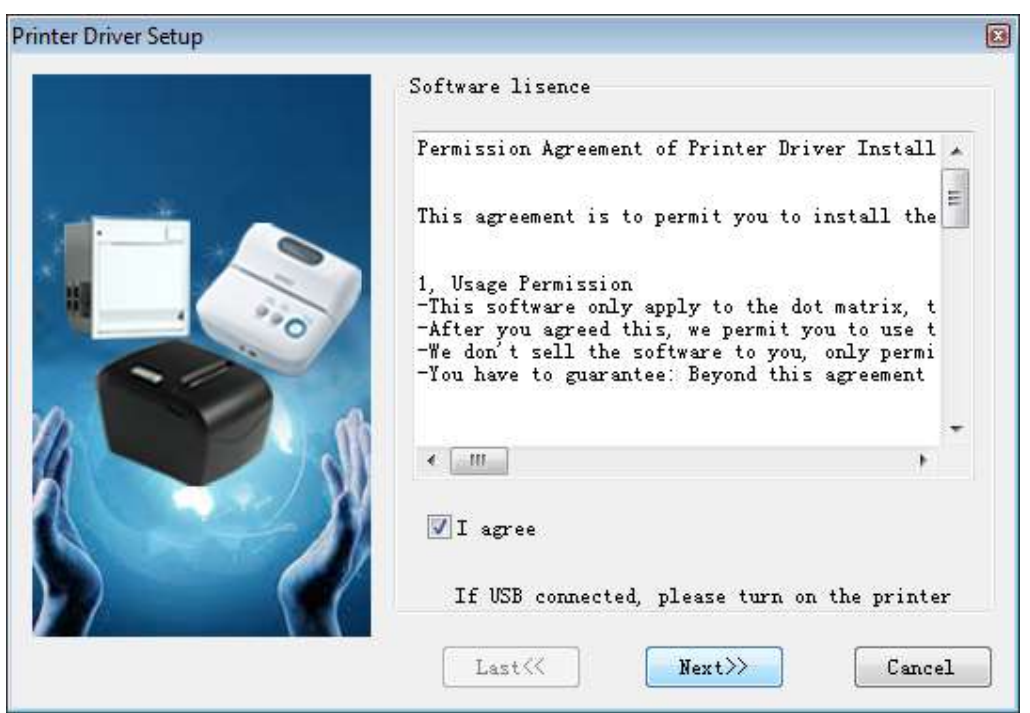

Figura 3.4.8 - Selecionar opção "I agree" e clicar em NEXT

| Printer Driver Setup |                           | ×                                                   |
|----------------------|---------------------------|-----------------------------------------------------|
|                      | Printer driver p          | roperty                                             |
|                      | Printer Model             |                                                     |
|                      | 🧿 80 Series:              | POS88VI, POS88V, POS88IV<br>POS88III, POS90, T9, T8 |
|                      | 🔘 76 Series:              | POST6III, POST6II                                   |
|                      | 🔘 58 Series:              | POS58V, POS58IV, POS58III<br>T6, T3, EU58, RME3     |
|                      | ☑ Default<br>If USB conne | cted, please turn on the printer                    |
|                      | Last≪                     | Next>> Cancel                                       |

Figura 3.4.9 – Opções de instalação, clicar em NEXT

D-PRINT – Guia de Instalação

| 手 Segurança do Windows                                                                                          | <b></b>                                 |
|----------------------------------------------------------------------------------------------------|-----------------------------------------|
| Deseja instalar este software de dispositivo?                                                                   |                                         |
| Nome:Microsoft Impressoras<br>Editor:北京思普瑞特科技发展有限公司                                                             |                                         |
| Sempre confiar em software da "北京思普瑞特科技<br>发展有限公司".                                                             | Instalar Não Instalar                   |
| Você deve instalar somente o software de driver dos editores<br>software de dispositivo é seguro para instalar? | em que confia. <u>Como decidir qual</u> |

Figura 3.4.10 – Popup de segurança, clicar INSTALAR

| C C Print > Drivers > 2_Printer                                             | ← ← Pesquisar 2_Printer P                                                |
|-----------------------------------------------------------------------------|--------------------------------------------------------------------------|
| Organizar → 👘 Instalar → Compartilhar com                                   | ▼ Nova pasta 🔠 ▼ 🗍 🔞                                                     |
| 🔶 Favoritos                                                                 | Nome Data de modificaç Tipo                                              |
| 🧮 Área de Trabalho                                                          | B Drivers Impressora D-PRINT DUAL Setup 27/01/2020 12:05 Pacote do Windo |
| Printer Univer Setup<br>Printer driver p<br>OK<br>Printer driver installati | property pra D-PRINT installed. OK OK                                    |
| Last                                                                        | Next>> Cancel                                                            |
|                                                                             | < Back Next > Cancel                                                     |

Figura 3.4.11 – Fim do proceso de instalação de driver, clicar OK

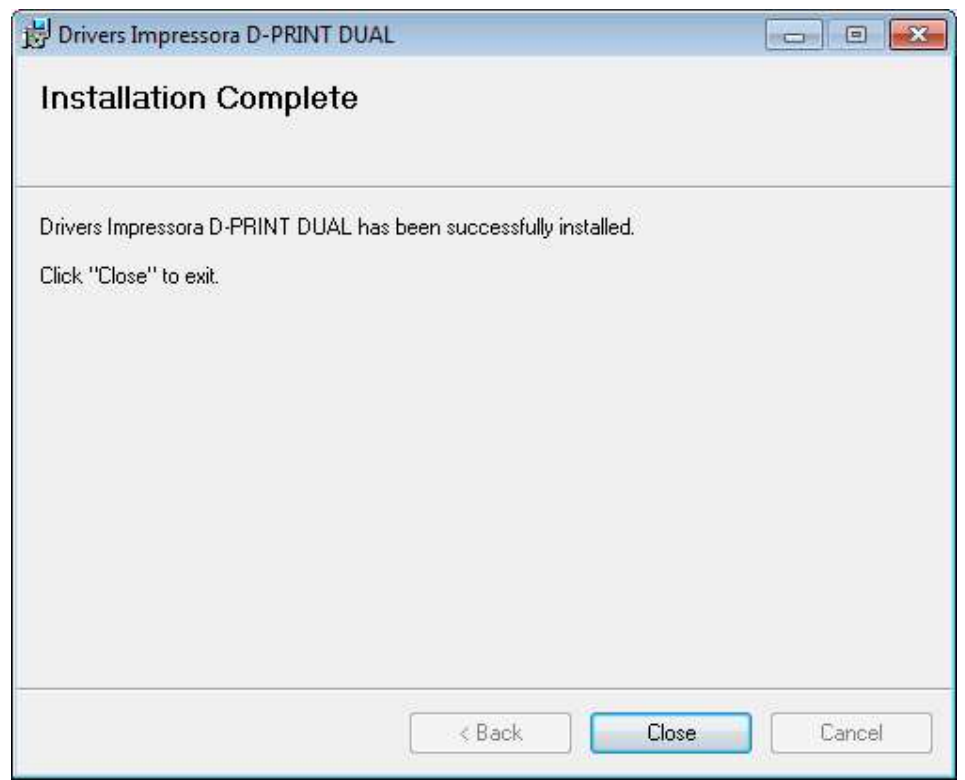

Figura 3.4.12 – Fim da instalação, clicar em CLOSE

| 🕶 Auxiliar de Compatibilidade de Programas 🧮                                                                                            |
|----------------------------------------------------------------------------------------------------|
| Este programa pode não ter sido instalado corretamente                                                                                  |
| Se o programa não tiver sido instalado corretamente, tente reinstalá-lo<br>usando configurações compatíveis com esta versão do Windows. |
| Programa: Programa Desconhecido<br>Editor: Editor Desconhecido<br>Local: C:\Users\dimep\AppData\Local\Temp\InstallProj.exe              |
| 😵 Reinstalar usando configurações recomendadas                                                                                          |
| O programa foi instalado corretamente                                                                                                   |
| Cancelar                                                                                                    |
| Quais configurações são aplicadas?                                                                                                    |

Figura 3.4.13 – Popup de compatibilidade. Caso seja mostrado esse Popup, clique na opção "O programa foi instalado corretamente"

#### 3.5) Impressão via TCP/IP

Para adicionar a opção da impressora efetura a impressão através da rede, siga o procedimento demonstrados nas figuras entre 3.4.1 e 3.4.10. Caso a impressão seja necessária apenas na máquina local via USB, o processo a seguir pode ser ignorado. É importante ressaltar que obrigatoriamente, a impressora deve ser instalada via USB anteriormente.

| Ponto de Partida                      |                            |
|---------------------------------------|----------------------------|
| 😰 Windows Media Center                |                            |
| Calculadora                           | dimep                      |
| Notas Autoadesivas                    | Documentos                 |
| Ferramenta de Captura                 | Imagens                    |
| Paint                                 | Músicas                    |
| Conexão de Área de Trabalho<br>Remota | Computador                 |
| Lupa                                  | Painel 1. Cont. 1-         |
| Paciência                             | Dispositivos e Impressoras |
| Check for Updates                     | Programas Padrao           |
| Todos os Programas                    | Ajuda e Suporte            |
| Pesquisar programas e arquivos 👂      | Desligar 🕨                 |

Figura 3.5.1 - Clicar no menu Windows e acessar "Dispositivos e Impressoras"

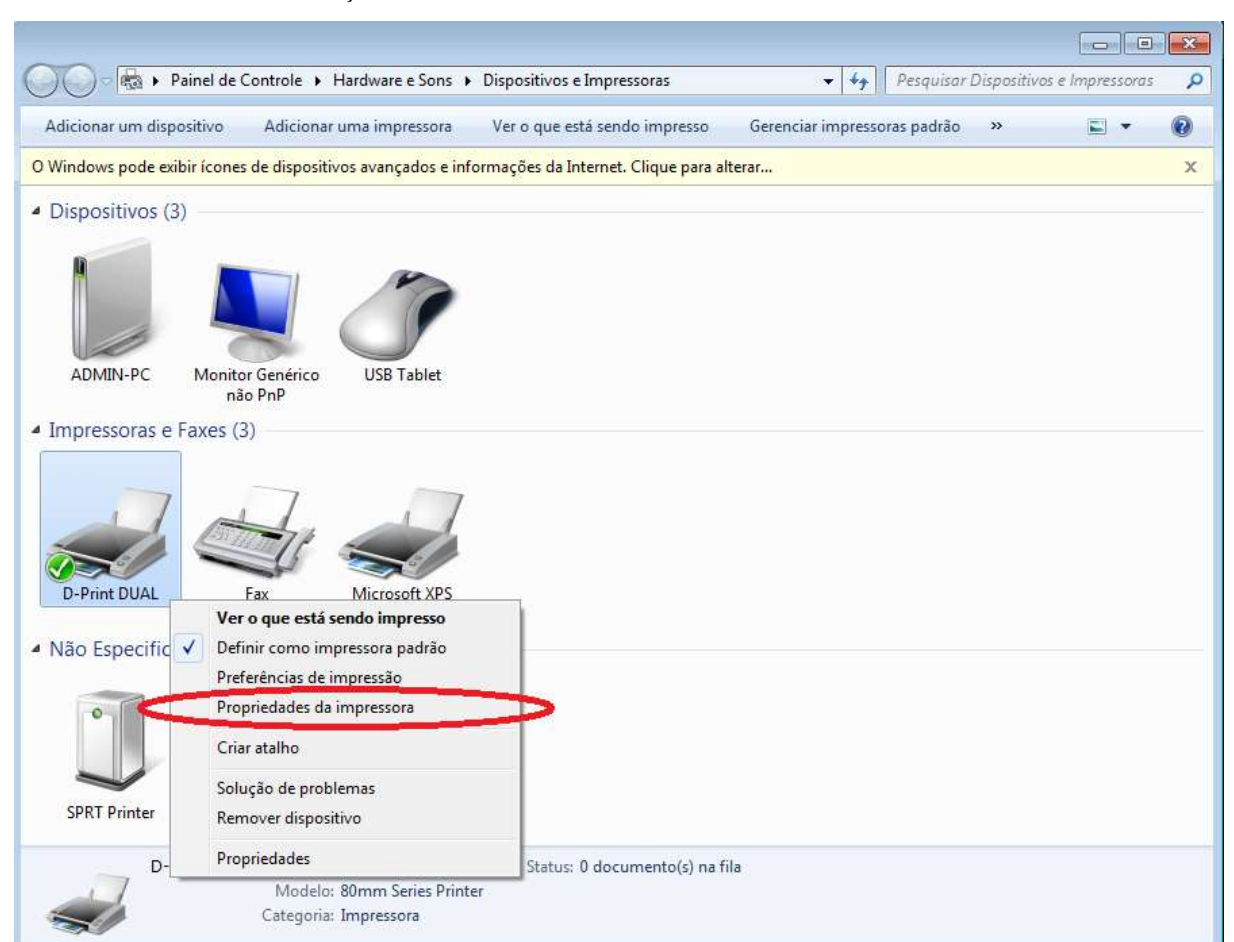

D-PRINT – Guia de Instalação

Figura 3.5.2 – Localizar a impressora D-Print DUAL, já instalada. Clicar com o botão direito e acessar a opção "Propriedades da impressora"

| Gerenciamer           | nto de Cores                   | Segurança      | - Car Sig      | rações do Dispositivo |
|-----------------------|--------------------------------|----------------|----------------|-----------------------|
| Geral                 | Compartil                      | hamento (      | Portas         | Avançado              |
| D.                    | Print DUAL                     | uir. Os docume | ntos serão imp | 1<br>pressos na       |
| rimeira port<br>Porta | a livre seleciona<br>Descrição | da.<br>Im      | pressora       |                       |
| LPT3:                 | Porta de impre                 | essora         |                |                       |
| COM1:                 | Porta serial                   |                |                |                       |
| COM2:                 | Porta serial                   |                |                |                       |
| COM3:                 | Porta serial                   |                |                | E                     |
| COM4:                 | Porta serial                   |                |                |                       |
| FILE:                 | Imprimir em a                  | oviupn         |                | -                     |
| VSB001                | Porta de impr                  | essora vi D-l  | Print DUAL     |                       |
| _                     |                                |                |                |                       |
| Adicionar             | Porta                          | Excluir Port   | a              | Configurar Porta      |
|                       | 2                              |                |                |                       |
| Ativar sup            | orte bidireciona               |                |                |                       |
| Ativar poo            | l de impressão                 |                |                |                       |
|                       |                                |                |                |                       |

Figura 3.5.3 – Acessar a aba "Portas" e clicar na opção "Adicionar Porta"

| Tinos de nortes disnonfusion       |  | _ |
|------------------------------------|--|---|
| ripos de portas disponíveis:       |  |   |
| Local Port<br>Standard TCD/ID Dort |  |   |
|                                    |  |   |
|                                    |  |   |
|                                    |  |   |
|                                    |  |   |
|                                    |  |   |
|                                    |  |   |

Figura 3.5.4 – Escolha a opção "Standard TCP/IP Port", e clique em "Nova Porta"

**P** 

| Assistente para Adicionar Porta de | Impressora TCP/IP Padrão                                                                                              |
|------------------------------------|----------------------------------------------------------------------------------------------------|
|                                    | Bem-vindo ao Assistente para Adicionar<br>Porta de Impressora TCP/IP Padrão                                           |
|                                    | Este assistente o ajuda a adicionar uma porta para uma<br>impressora de rede.                                         |
|                                    | Antes de continuar, certifique-se de que:<br>1. O dispositivo está ligado.<br>2. A rede está conectada e configurada. |
| 1                                  | Para continuar, clique em Avançar.                                                                                    |
|                                    | < Voltar Avançar > Cancelar                                                                                           |

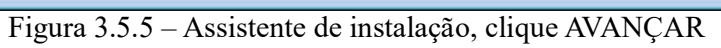

| Adicionar porta<br>Para qual dispositivo deseja adicionar uma p | ioita?                                                     |
|-----------------------------------------------------------------|------------------------------------------------------------|
| Digite o nome de impressora ou ender                            | eço IP <mark>e um nome de porta para o dispositivo.</mark> |
| Nome da Impressora ou Endereço IP:                              | 192.168.1.114                                              |
| Nome da Porta:                                                  | 192.168.1.114                                              |
|                                                                 |                                                            |
|                                                                 |                                                            |
|                                                                 |                                                            |
|                                                                 |                                                            |
|                                                                 |                                                            |
|                                                                 |                                                            |

Figura 3.5.6 – Digite o IP da impressora

| O dispositivo não pôde ser identificado                                                                                                    | sobre a porta                                                                                                    |
|----------------------------------------------------------------------------------------------------|----------------------------------------------------------------------------------------------------|
| O dispositivo não foi encontrado na re                                                                                                    | ede. Certifique-se de que:                                                                                                    |
| <ol> <li>O dispositivo está ligado.</li> </ol>                                                                                                  |                                                                                                    |
| <ol><li>A rede está conectada.</li></ol>                                                                                                    |                                                                                                    |
| <ol><li>O dispositivo está corretamente cor</li></ol>                                                                                           | nfigurado.                                                                                                    |
| <ol><li>O endereço na página anterior esta</li></ol>                                                                                            | correto.                                                                                                    |
|                                                                                                    |                                                                                                    |
| Caso ache que o endereço não está co<br>o endereço e execute outra pesquisa n<br>selecione o tipo de dispositivo abaixo.                        | orreto, clique em 'Voltar' para retornar à página anterior. Corrija<br>a rede. Caso tenha certeza de que o endereço está correto,               |
| Caso ache que o endereço não está co<br>o endereço e execute outra pesquisa n<br>selecione o tipo de dispositivo abaixo.<br>Tipo de dispositivo | orreto, clique em 'Voltar' para retornar à página anterior. Corrija<br>a rede <mark>.</mark> Caso tenha certeza de que o endereço está correto, |
| Caso ache que o endereço não está co<br>o endereço e execute outra pesquisa n<br>selecione o tipo de dispositivo abaixo.<br>Tipo de dispositivo | orreto, clique em 'Voltar' para retornar à página anterior. Corrija<br>la rede. Caso tenha certeza de que o endereço está correto,<br>Card      |
| Caso ache que o endereço não está co<br>o endereço e execute outra pesquisa n<br>selecione o tipo de dispositivo abaixo.<br>Tipo de dispositivo | orreto, clique em 'Voltar' para retornar à página anterior. Corrija<br>na rede. Caso tenha certeza de que o endereço está correto,<br>Card      |

Figura 3.5.7 – O dispositivo ainda não será encontrado, clicar em AVANÇAR

| Assistente para Adicionar Porta de      | Impressora TCP/IP Padrão                                                                                                    |                            |  |  |
|-----------------------------------------|----------------------------------------------------------------------------------------------------|----------------------------|--|--|
|                                         | Concluindo o Assistente para Adicionar<br>Porta de Impressora TCP/IP Padrão<br>Você selecionou uma porta com as características a seguir. |                            |  |  |
| and and and and and and and and and and | SNMP:                                                                                                    | Não                        |  |  |
|                                         | Protocolo:                                                                                                    | RAW, Porta 9100            |  |  |
|                                         | Dispositivo:                                                                                                    | 192.168.1.114              |  |  |
|                                         | Nome da Porta:                                                                                                    | 192.168.1.114              |  |  |
|                                         | Tipo de Adaptador:                                                                                                    | Generic Network Card       |  |  |
|                                         |                                                                                                    |                            |  |  |
|                                         | Para concluir o assistente, clique em Concluir.                                                                                           |                            |  |  |
|                                         |                                                                                                    | < Voltar Concluir Cancelar |  |  |

Figura 3.5.8 – Conclusão de instalação de nova porta, clicar CONCLUIR

| l ipos de portas disponíveis: |             |        |
|-------------------------------|-------------|--------|
| Local Port                    |             |        |
| Standard TCP/IP Port          |             |        |
|                               |             |        |
|                               |             |        |
|                               |             |        |
|                               |             |        |
|                               |             |        |
|                               |             |        |
|                               | Maxim Danta | Eachar |

Figura 3.5.9 – Fechar popup "Portas de Impressora"

| Gerenciamento d | de Cores     | Segurança           | Configura     | ções do Dispositi             | ivo |
|-----------------|--------------|---------------------|---------------|-------------------------------|-----|
| Geral           | Compar       | tilhamento          | Portas        | Avançado                      | 5   |
| D-Pri           | nt DUAL      | guir. Os documento: | s serão impre | ssos na                       |     |
| Porta           | /re selecion | ada.<br>Descrição   | Impres        | isora                         |     |
| COM3:           |              | Porta serial        |               |                               |     |
| COM4:           |              | Porta serial        |               |                               |     |
| FILE;           |              | Imprimir em arquiv  | 0             |                               | 'n  |
| USB001          |              | Porta de impressora | vi D-Prin     | t DUAL                        | -   |
| 192.168.1.11    | 4:9100       | PortaTCP/IP Padrão  |               |                               |     |
| VDCD            |              | Porta Local         | Micros        | oft XPS Docun                 |     |
| APSPOIL:        |              | 111                 |               | •                             |     |
|                 |              |                     |               |                               |     |
| Adicionar Po    | rta          | Excluir Porta       | Cor           | nfig <mark>u</mark> rar Porta | 2   |
| Adicionar Po    | rta          | Excluir Porta       | Cor           | nfigurar Porta                |     |

Figura 3.5.10 – Nova porta TCP/IP instalada. A partir de agora a impressão é realizada através da rede Ethernet. Clicar em APLICAR, e depois OK.

## 4) Testes de funcionamento

Para garantir o funcionamento da impressora, basta seguir o processo demonstrado na figura entre 4.1 e 4.5.

| Ponto de Partida                      |                                                                                           |
|---------------------------------------|-------------------------------------------------------------------------------------------|
| 🧑 Windows Media Center                |                                                                                           |
| Calculadora                           | dimep                                                                                     |
| Notas Autoadesivas                    | Documentos                                                                                |
| 🦗 Ferramenta de Captura               | Imagens                                                                                   |
| 🧭 Paint                               | Musicas                                                                                   |
| Conexão de Área de Trabalho<br>Remota | Jogos<br>Computador                                                                       |
| Lupa                                  | Painel de Controle                                                                        |
| Paciência                             | Dispositivos e Impressoras                                                                |
| Check for Updates                     | Exibir e gerenciar dispositivos, impressoras e trabalhos de impressão<br>Programas Paurao |
| Todos os Programas                    | Ajuda e Suporte                                                                           |
| Pesquisar programas e arquivos 👂      | Desligar D                                                                                |
| 📀 🍐 📜 💽                               |                                                                                           |

Figura 4.1 – Clique no menu do Windows e acesse a opção "Dispositivos e Impressoras"

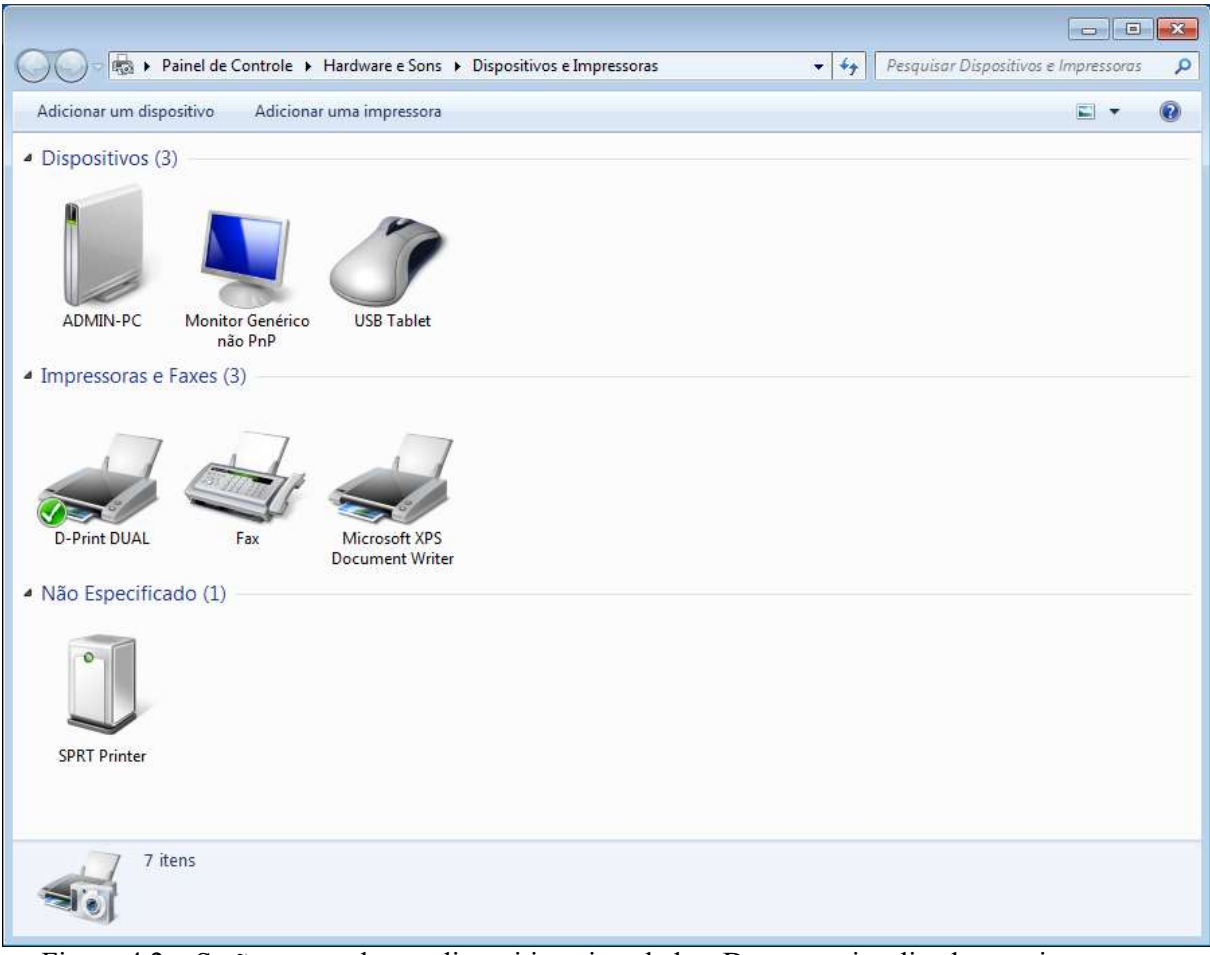

D-PRINT – Guia de Instalação

Figura 4.2 – Serão mostrados os dispositivos instalados. Deve ser visualizada uma impressora chamada D-Print DUAL.

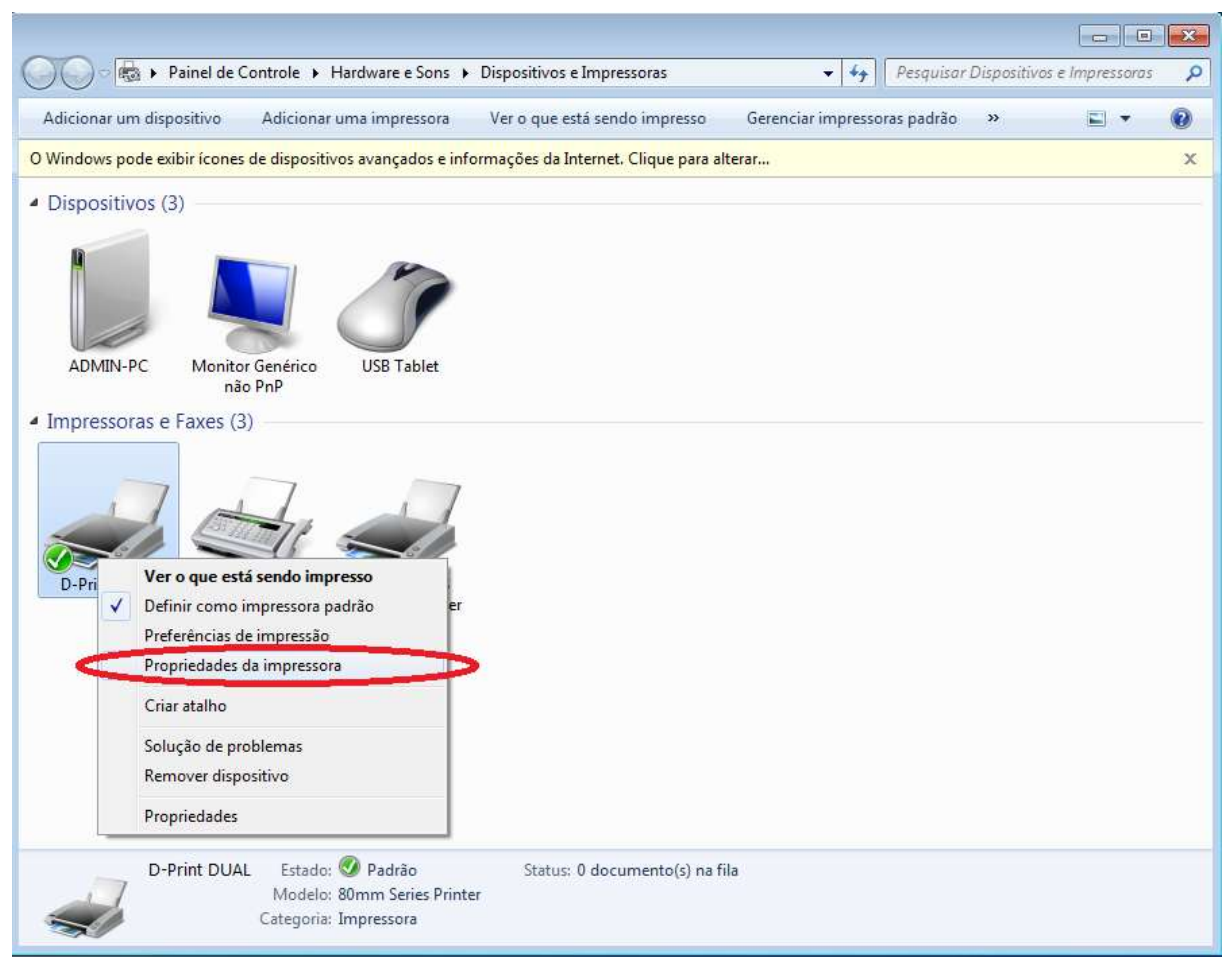

D-PRINT – Guia de Instalação

Figura 4.3 – Clique com o botão direito na impressora D-Print DUAL e, em seguida, na opção "Propriedades da impressora"

| Geral                                                                                      | Gerenciamento de Cores Seg              |           | jurança Configurações do Dispositiv |          |
|--------------------------------------------------------------------------------------------|-----------------------------------------|-----------|-------------------------------------|----------|
|                                                                                            | Compart                                 | ilhamento | Portas                              | Avançado |
| -                                                                                          | D-Print DUA                             | L         |                                     |          |
| .ocal:                                                                                     |                                         |           |                                     |          |
| Comentário:                                                                                |                                         |           |                                     |          |
|                                                                                            |                                         |           |                                     |          |
| Modelo: 8                                                                                  | 0mm Series                              | Printer   |                                     |          |
| Modelo: 8<br>Recursos                                                                      | 0mm Series                              | Printer   |                                     |          |
| Modelo: 8<br>Recursos<br>Cor: Não                                                          | 0mm Series                              | Printer   | Papel disponível:                   | 1        |
| Modelo: 8<br>Recursos<br>Cor: Não<br>Frente e verso: N                                     | 0mm Series<br>Vão                       | Printer   | Papel disponível:<br>80 x 297 mm    | *        |
| Modelo: 8<br>Recursos<br>Cor: Não<br>Frente e verso: N<br>Grampeamento:                    | 80mm Series<br>Não<br>: Não             | Printer   | Papel disponível:<br>80 x 297 mm    | *        |
| Modelo: 8<br>Recursos<br>Cor: Não<br>Frente e verso: N<br>Grampeamento:<br>Veloc.: Desconh | 80mm Series<br>Não<br>: Não<br>ecido(a) | Printer   | Papel disponível:<br>80 x 297 mm    |          |

Figura 4.4 – Na tela de propriedades, clicar em "Imprimir Página de Teste"

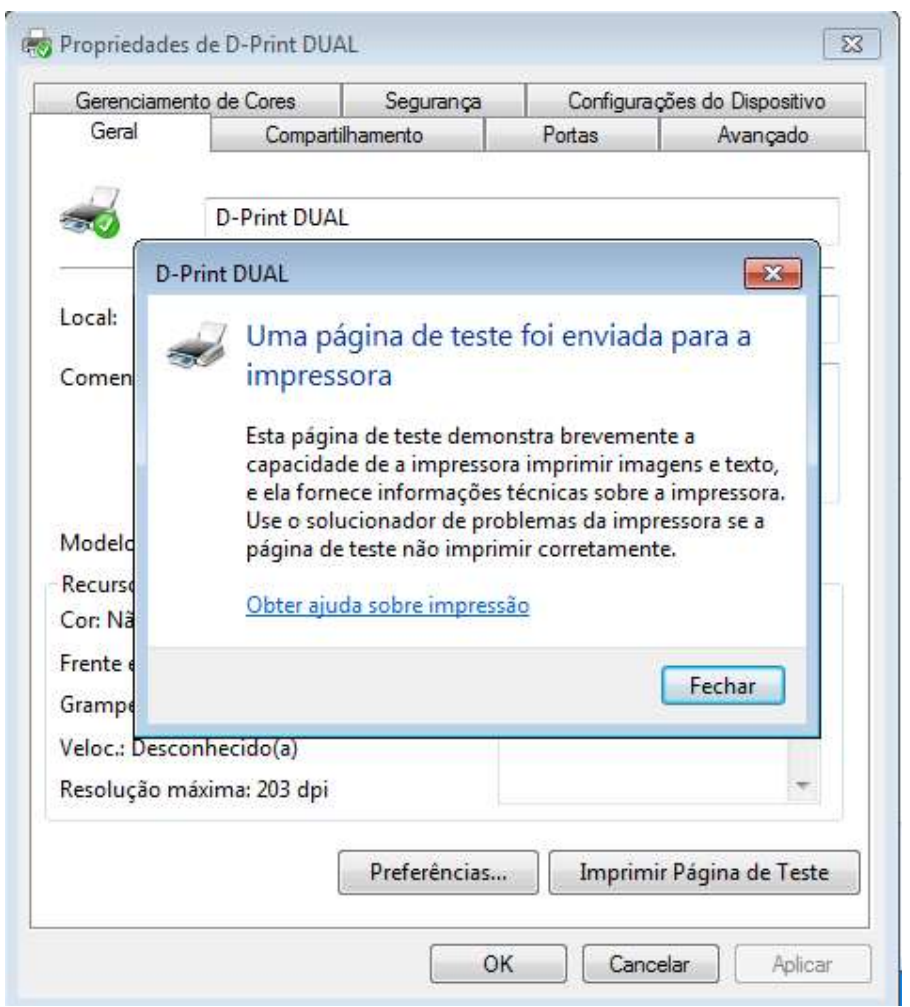

Figura 4.5 – Será mostrado um popup de envio da página de teste, e a impressora deverá imprimir uma ágina de diagnóstico da impressão